# Genera certificato Web autofirmato per vManage

### Sommario

| Introduzione           |  |
|------------------------|--|
| Premesse               |  |
| Problema               |  |
| Soluzione              |  |
| Informazioni correlate |  |

# Introduzione

In questo documento viene descritto come generare e installare un certificato Web autofirmato quando quello esistente è scaduto in un vManage locale.

#### Premesse

Cisco non firma i certificati Web per queste distribuzioni. I clienti devono firmarlo con la propria CA o con una CA di terze parti.

# Problema

Il certificato Web vManage sta per scadere o è già scaduto. L'accesso all'interfaccia grafica dell'utente (GUI) può essere interrotto o è possibile visualizzare un avviso permanente sulla scadenza del certificato.

# Soluzione

Se non si è preoccupati per l'aspetto della sicurezza dell'utilizzo dei certificati autofirmati e si desidera semplicemente evitare messaggi di allarme e possibili problemi di accesso alla GUI di vManage a causa di un certificato scaduto, è possibile utilizzare questa soluzione con un certificato Web autofirmato su un vManage.

1. Nell'interfaccia utente di vManage, selezionare Amministrazione > Impostazioni > Certificato server Web > Certificato e quindi salvare le informazioni relative all'oggetto del certificato, ad esempio Oggetto: CN=vmanage, OU=Cisco SDWAN, O=Cisco Systems, L=San Jose, ST=CA, C=US.

| Web Server Certificate                                                                                                    | 13 Jul 2024 12:30:30 AM                                                                                                    | CSR   Certificate                          |
|----------------------------------------------------------------------------------------------------|----------------------------------------------------------------------------------------------------|--------------------------------------------|
| View Import                                                                                                    |                                                                                                    |                                            |
| Certificate                                                                                                    |                                                                                                    |                                            |
| [<br>[<br>Version: V3<br>Subject: CAIrvmanage, OU=Oicso SDWAN, O=Oicso Systems, L<br>Signature Algorithm: SHA256withRSA, AID = 1.2.840.113549.1<br>Key: Sun RSA public key, 2048 bits<br>modulus:<br>2325742269723715294893994137067966032294712756617.<br>23152318915108130340901526143720778016999151418969<br>2559529019555050263350301253794396539561043882019-<br>public exponent: 65337<br>Validity: [From: Fri Aug 90 00:30:30 CEST 2019,<br>To: Sat Jul 13 00:30:30 CEST 2024]<br>Issue: CN-wmanage, OU-Cisco SDWAN, 0=Cisco Systems, Let<br>SerialNumber: [ 1f9375d] | -San Jose, ST=CA, C=US<br>:1.11<br>2725670057808538623181771383302022762691461344903624854986511562109388188917698342871297369816671300165262071398320139930301666313216242312528920441641015972415<br>8193617478047229573781204247939322989166063312243000764649339290845453853486000926261696387763217257681242793006386766749337598825691413855212922564917474783490<br>430611762521697203144861309110671191948813513203545050136221855234826228848105049451459370645612042907851141913<br>San Jose, ST=CA, C=US | 1230527012553150009<br>1876622725395717414 |

2. Nell'interfaccia utente di vManage, passare a Amministrazione >Impostazioni > Certificato server Web > CSR e selezionare Generare per generare una nuova richiesta di firma del certificato (CSR). Accertarsi di immettere i valori dell'oggetto acquisiti nel passaggio precedente.

| Web Server Certificate | 13 Jul 2024 12 |
|------------------------|----------------|
| Common Name            |                |
| vmanage                | E              |
| Organizational Unit    | Organization   |
| Cisco SDWAN            | Cisco Systems  |
| City                   | State          |
| San Jose               | CA             |
| 2-Letter Country Code  |                |
| US                     |                |
| Validity               |                |
| 3 Years 🖨              |                |
|                        |                |
| Generate Cancel        |                |

3. Copiare i nuovi CSR generati nel buffer di copia e incolla come mostrato nell'immagine.

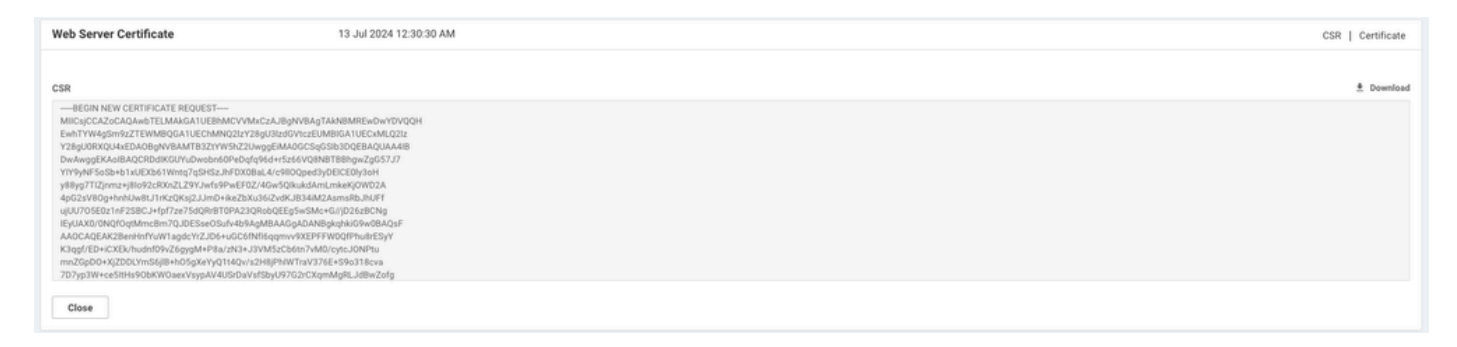

4. Quindi immettere una shell e incollare il contenuto del buffer con CSR nel file su vManage con l'aiuto del comando echo.

vmanage#
vmanage# vshell
vmanage:~\$ mkdir web
vmanage:~\$ cd web
vmanage:~/web\$ echo "----BEGIN NEW CERTIFICATE REQUEST---> MIICsjCCAZoCAQAwbTELMAkGA1UEBhMCVVMxCzAJBgNVBAgTAkNBMREwDwYDVQQH
> EwhTYW4gSm9zZTEWMBQGA1UEChMNQ2lzY28gU3lzdGVtczEUMBIGA1UECxMLQ2lz
> Y28gU0RXQU4xEDAOBgNVBAMTB3ZtYW5hZ2UwggEiMA0GCSqGSIb3DQEBAQUAA4IB
> DwAwggEKAoIBAQCRDdIKGUYuDwobn60PeDqfq96d+r5z66VQ8NBTBBhgwZgG57J7
> YIY9yNF5oSb+b1xUEXb61Wntq7qSHSzJhFDX0BaL4/c9ll0Qped3yDElCE0ly3oH

- > y88yg7TIZjnmz+j8Io92cRXnZLZ9YJwfs9PwEF0Z/4Gw5QIkukdAmLmkeKj0WD2A
- > 4pG2sV80g+hnhUw8tJ1rKzQKsj2JJmD+ikeZbXu36iZvdKJB34iM2AsmsRbJhUFf
- > ujUU705E0z1nF2SBCJ+fpf7ze75dQRrBT0PA23QRobQEEg5wSMc+G//jD26zBCNg
- > IEyUAX0/ONQfOqtMmcBm7QJDESseOSufv4b9AgMBAAGgADANBgkqhkiG9w0BAQsF
- > AAOCAQEAK2BenHnfYuW1agdcYrZJD6+uGC6fNfI6qqmvv9XEPFFW0QfPhu8rESyY
- > K3qgf/ED+iCXEk/hudnf09vZ6gygM+P8a/zN3+J3VM5zCb6tn7vM0/cytcJ0NPtu
- > mnZGpD0+XjZDDLYmS6j1B+h05gXeYyQ1t4Qv/s2H8jPhIWTraV376E+S9o318cva > 7D7yp3W+ce5ItHs90bKW0aexVsypAV4USrDaVsfSbyU97G2rCXqmMgRLJdBwZofg
- > 04qsgrC8qG28aue1Q88XPa/HQtpOWB/Pxg7oe91s59Je/ETsMkR3vt7ag1emyXAJ
- > na167+T/QWgLSJB2pQuPHo51MbA55w==
- > -----END NEW CERTIFICATE REQUEST-----" > web\_cert.csr

5. Verificare che CSR sia stato salvato correttamente con l'aiuto del comando cat.

vmanage:~/web\$ cat web\_cert.csr ----BEGIN NEW CERTIFICATE REQUEST----MIICsjCCAZoCAQAwbTELMAkGA1UEBhMCVVMxCzAJBgNVBAgTAkNBMREwDwYDVQQH EwhTYW4gSm9zZTEWMBQGA1UEChMNQ21zY28gU31zdGVtczEUMBIGA1UECxMLQ21z Y28gU0RXQU4xEDA0BgNVBAMTB3ZtYW5hZ2UwggEiMA0GCSqGSIb3DQEBAQUAA4IB DwAwggEKAoIBAQCRDdIKGUYuDwobn60PeDqfq96d+r5z66VQ8NBTBBhgwZgG57J7 YIY9yNF5oSb+b1xUEXb61Wntq7qSHSzJhFDX0BaL4/c9110Qped3yDE1CE01y3oH y88yg7TIZjnmz+j8Io92cRXnZLZ9YJwfs9PwEF0Z/4Gw5QIkukdAmLmkeKj0WD2A 4pG2sV80g+hnhUw8tJ1rKzQKsj2JJmD+ikeZbXu36iZvdKJB34iM2AsmsRbJhUFf ujUU705E0z1nF2SBCJ+fpf7ze75dQRrBT0PA23QRobQEEg5wSMc+G//jD26zBCNg IEyUAX0/ONQfOqtMmcBm7QJDESseOSufv4b9AgMBAAGgADANBgkqhkiG9w0BAQsF AAOCAQEAK2BenHnfYuW1agdcYrZJD6+uGC6fNfI6qqmvv9XEPFFW0QfPhu8rESyY K3qgf/ED+iCXEk/hudnf09vZ6gygM+P8a/zN3+J3VM5zCb6tn7vM0/cytcJ0NPtu mnZGpD0+XjZDDLYmS6j1B+h05gXeYyQ1t4Qv/s2H8jPhIWTraV376E+S9o318cva 7D7yp3W+ce5ItHs90bKWOaexVsypAV4USrDaVsfSbyU97G2rCXqmMgRLJdBwZofg 04qsgrC8qG28aue1Q88XPa/HQtpOWB/Pxg7oe91s59Je/ETsMkR3vt7ag1emyXAJ na167+T/QWgLSJB2pQuPHo51MbA55w== ----END NEW CERTIFICATE REQUEST----

```
vmanage:~/web$
```

6. Con l'aiuto di openssl, generare una chiave per il certificato radice denominata rootca.key.

vmanage:~/web\$ openssl genrsa -out rootca.key 2048
Generating RSA private key, 2048 bit long modulus
...
e is 65537 (0x10001)
vmanage:~/web\$ ls
rootca.key web\_cert.csr
vmanage:~/web\$

7. Generare il certificato CA radice denominato rootca.pem e firmarlo con rootca.key generato nel passaggio precedente.

vmanage:~/web\$ openssl req -x509 -new -nodes -key rootca.key -sha256 -days 4000 -out rootca.pem You are about to be asked to enter information that will be incorporated into your certificate request. What you are about to enter is what is called a Distinguished Name or a DN. There are quite a few fields but you can leave some blank For some fields there will be a default value, If you enter '.', the field will be left blank. Country Name (2 letter code) [AU]:US State or Province Name (full name) [Some-State]:CA Locality Name (eg, city) []:San Jose Organization Name (eg, company) [Internet Widgits Pty Ltd]:Cisco Systems Organizational Unit Name (eg, section) []:Cisco SDWAN Common Name (e.g. server FQDN or YOUR name) []:vmanage Email Address []: vmanage:~/web\$ ls rootca.key rootca.pem web\_cert.csr vmanage:~/web\$

8. Firmare il CSR con il certificato e la chiave CA radice.

```
vmanage:~/web$ openssl x509 -req -in web_cert.csr -CA rootca.pem -CAkey rootca.key -CAcreateserial -out
Signature ok
subject=/C=US/ST=CA/L=San Jose/O=Cisco Systems/OU=Cisco SDWAN/CN=vmanage
Getting CA Private Key
vmanage:~/web$ ls
rootca.key rootca.pem rootca.srl web_cert.crt web_cert.csr
vmanage:~/web$
```

9. Copiare un nuovo certificato firmato nel buffer di copia e incolla. È possibile utilizzare cat per visualizzare il certificato firmato.

```
vmanage:~/web$ cat web_cert.crt
----BEGIN CERTIFICATE-----
MIIDVjCCAj4CCQDXH8G1DhvL4DANBgkqhkiG9w0BAQsFADBtMQswCQYDVQQGEwJV
UzELMAkGA1UECAwCQ0ExETAPBgNVBAcMCFNhbiBKb3N1MRYwFAYDVQQKDA1DaXNj
byBTeXN0ZW1zMRQwEgYDVQQLDAtDaXNjbyBTRFdBTjEQMA4GA1UEAwwHdm1hbmFn
ZTAeFw0x0TEwMjIw0DU0MzdaFw0zMDEwMDQw0DU0MzdaMG0xCzAJBgNVBAYTA1VT
MQswCQYDVQQIEwJDQTERMA8GA1UEBxMIU2FuIEpvc2UxFjAUBgNVBAoTDUNpc2Nv
IFN5c3R1bXMxFDASBqNVBAsTC0Npc2NvIFNEV0F0MRAwDqYDVQQDEwd2bWFuYWd1
MIIBIjANBgkqhkiG9w0BAQEFAAOCAQ8AMIIBCgKCAQEAkQ3SCh1GLg8KG5+tD3g6
n6venfq+c+u1UPDQUwQYYMGYBueye2CGPcjReaEm/m9cVBF2+tVp7au6kh0syYRQ
19AWi+P3PZZTkKXnd8gxJQhNJct6B8vPMoO0yGY55s/o/CKPdnEV52S2fWCcH7PT
8BBdGf+BsOUCJLpHQJi5pHioz]g9gOKRtrFfDoPoZ4VMPLSdaysOCrI9iSZg/opH
mW17t+omb3SiQd+IjNgLJrEWyYVBX7o1F0zuRNM9ZxdkgQifn6X+83u+XUEawU9D
wNtOEaGOBBIOcEjHPhv/4w9uswQjYCBMlAF9P9DUHzqrTJnAZuOCQxErHjkrn7+G
/QIDAQABMAOGCSqGSIb3DQEBCwUAA4IBAQBZAIxV/GI/APOaw54PA//+QMUs9t+b
i61hATUuTdyQwOuQSSfGjhWypDsqm3oh86GXmgoxIF1D/UmcOXHKVeK/MZrhZ/P9
USAAnPGyqOha/TqQvPbSMKALHj9cGc9389io2AAeDQqneEcDqie5uOsOM0vBth3V
DXpq8mYgTjhqIUyab4txWZwXvQmZj+Hu2h2S4wj//us92KgE+XcljNeaky/GEZqZ
jWNoWDgWeJdsm8hx2QteHHbDTahuArVJf1p45eLIcJR1k01RL8TTroWaST1bZCJz
20aYK4S0K0nTkpscuVIrXHkwNN6Ka4q9/rVxnLzAf1J4E9DXojpD3qNH
----END CERTIFICATE-----
```

 10. Importare il certificato in vManage. A tale scopo, selezionare Amministrazione > Impostazioni
 > Certificato server Web > Importa e incollare il contenuto del buffer per la copia e incolla come mostrato nell'immagine.

| Web Server Certificate 13 Jul 2024 12:30:30 AM | CSR   Certificate |
|------------------------------------------------|-------------------|
| View Import                                    |                   |
| Certificate                                    | 📓 Select a file   |
|                                                | Θ                 |

11. Se tutte le operazioni sono state eseguite correttamente, vManage visualizza Certificato installato correttamente come mostrato nell'immagine.

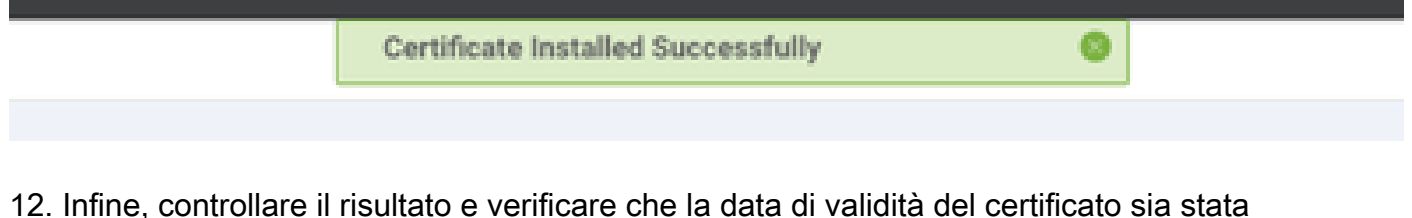

12. Infine, controllare il risultato e verificare che la data di validità del certificato sia stata aggiornata correttamente, come mostrato nell'immagine.

| Web Server Certificate | 04 Oct 2030 10:54:37 AM | CSR   Certificate |
|------------------------|-------------------------|-------------------|
| View Import            |                         |                   |
| Certificate            |                         |                   |

#### Informazioni correlate

- <u>Uomo OpenSSL</u>
- <u>Documentazione e supporto tecnico Cisco Systems</u>

#### Informazioni su questa traduzione

Cisco ha tradotto questo documento utilizzando una combinazione di tecnologie automatiche e umane per offrire ai nostri utenti in tutto il mondo contenuti di supporto nella propria lingua. Si noti che anche la migliore traduzione automatica non sarà mai accurata come quella fornita da un traduttore professionista. Cisco Systems, Inc. non si assume alcuna responsabilità per l'accuratezza di queste traduzioni e consiglia di consultare sempre il documento originale in inglese (disponibile al link fornito).